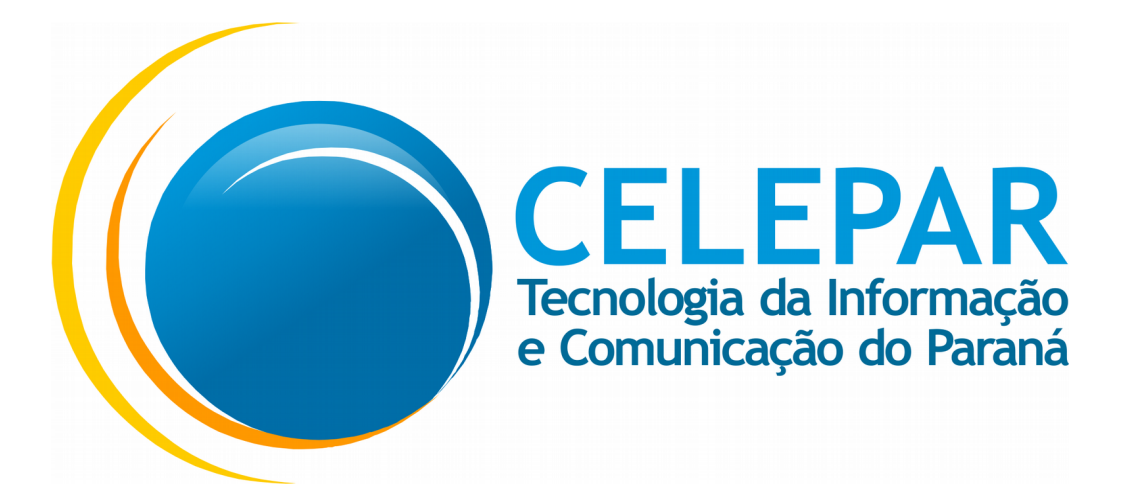

# Tutorial de funcionamento do aplicativo

# Escola Paraná

Professores

20/12/2017

| Informações Gerais |                                                    |  |  |  |
|--------------------|----------------------------------------------------|--|--|--|
| Sistema            | Escola Paraná Mobile - Professores                 |  |  |  |
| Solicitante        | SEED – Secretaria de Estado da Educação do Paraná. |  |  |  |

# Sumário

| 1 Tutorial de funcionamento do aplicativo Escola Paraná – Professores para os sistemas |    |
|----------------------------------------------------------------------------------------|----|
| operacionais Android e iOS                                                             | 4  |
| 1.1 Como baixar o aplicativo da loja para versão iOS                                   | 5  |
| 1.2 Como baixar o aplicativo da loja para versão Android                               | 6  |
| 1.3 Termo de Aceite                                                                    | 7  |
| 2 Professor                                                                            | 8  |
| 2.1 Login                                                                              | 8  |
| 2.2 Home                                                                               | 10 |
| 2.3 Grade                                                                              | 11 |
| 2.4 Eventos                                                                            | 12 |
| 2.4.1 Cadastrar Evento                                                                 | 13 |
| 2.5 Mensagens                                                                          | 15 |
| 2.6 Perfil Funcional                                                                   | 17 |
| 2.7 Menu                                                                               | 19 |
| 2.8 Cartão                                                                             | 20 |
| 2.9 Sobre                                                                              | 21 |
|                                                                                        |    |

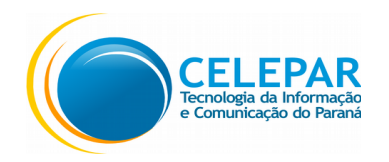

# 1 Tutorial de funcionamento do aplicativo Escola Paraná – Professores para os sistemas operacionais Android e iOS.

O Escola Paraná – Professores é um aplicativo destinado aos professores da rede pública de ensino do Estado do Paraná, onde são disponibilizados recursos como envio de mensagens, horário de aulas, agenda, entre outros. Seu objetivo é aprimorar a comunicação entre alunos, responsáveis, educadores, a escola e a Secretaria de Educação do Paraná.

Para ter acesso às informações do programa, é necessário ter cadastro na Central de Segurança.

O docente deverá acessar a **Apple Store** para baixar o aplicativo para o **iOS (versão 9.0 ou superior)** e a **Play Store** para baixar o aplicativo para **Android (versão 4.4 ou superior)**, ambas gratuitas. \*Não possui versão para o Windows Phone.

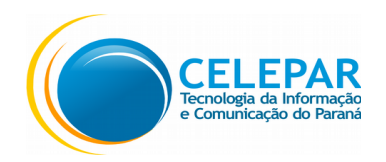

## 1.1 Como baixar o aplicativo da loja para versão iOS

- Pressionar o ícone do App Store;
- Pressionar o ícone Buscar na barra inferior;
- Preencher no campo de Filtro: escola paraná professores
- Após localizar o aplicativo, pressionar o botão OBTER;
- Após pressionar o botão INSTALAR;
- Aguardar até que o processo de instalação seja finalizado;
- Pressionar o botão ABRIR.

Observação: iOS (versão 9.0 ou superior)

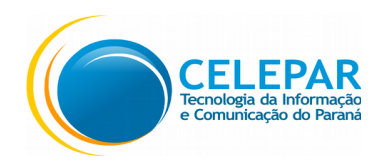

## 1.2 Como baixar o aplicativo da loja para versão Android

- Pressionar o ícone do Play Store;
- Preencher no campo de busca na parte superior da tela: escola paraná;
- Selecionar na lista a opção: escola paraná professores;
- Pressionar o ícone do Escola Paraná Professores;
- Pressionar o botão INSTALAR;
- Após pressionar o botão ACEITAR;
- Aguardar até que o processo de instalação seja finalizado;
- Pressionar o botão ABRIR.

Observação: Android (versão 4.4 ou superior)

• A seguir serão detalhadas as funcionalidades por tela.

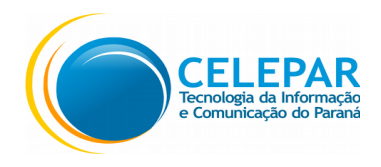

#### 1.3 Termo de Aceite

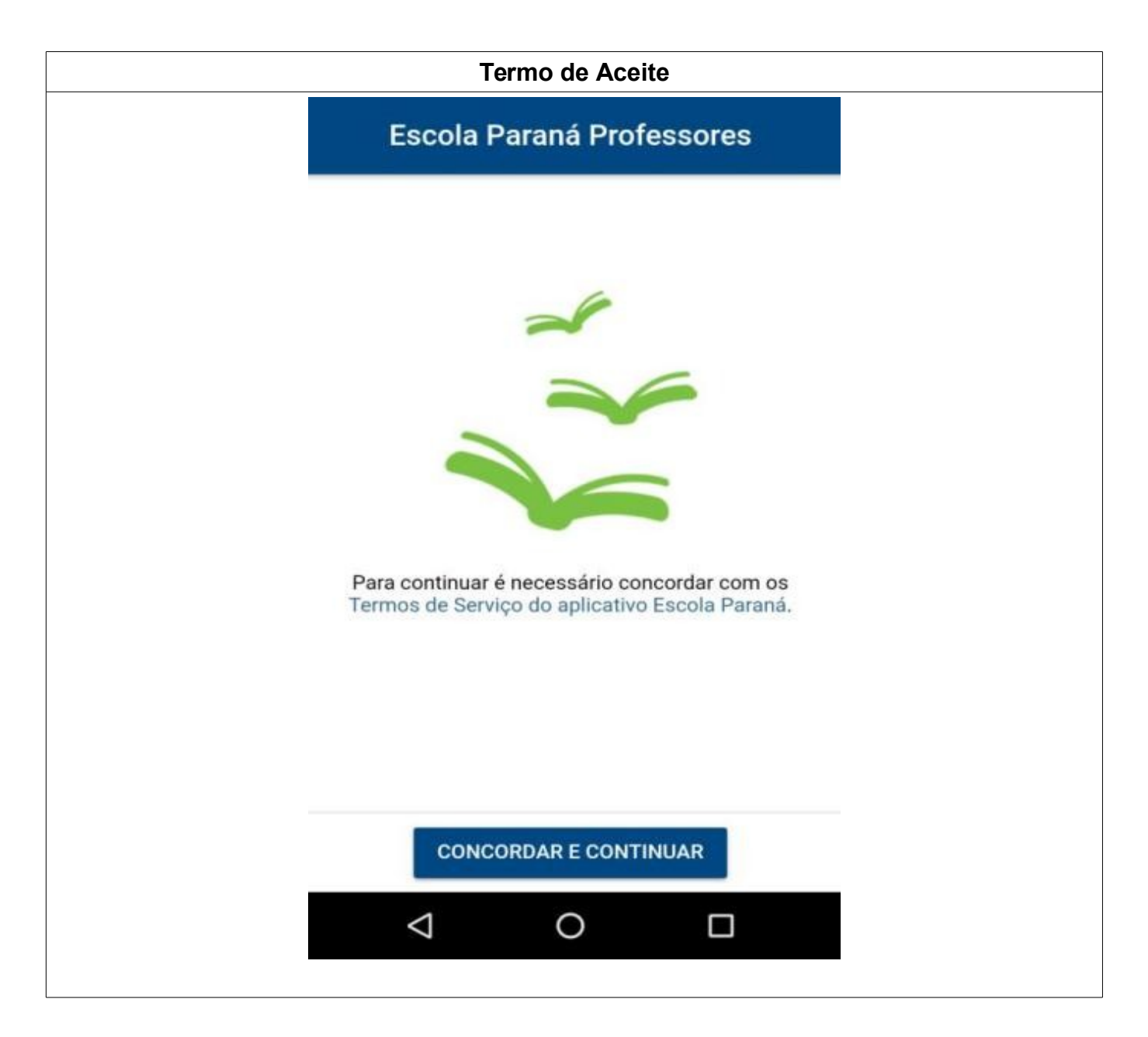

- Para acessar o aplicativo é necessário concordar com os termos de serviço;
- Pressionar o link Termos de Serviço do aplicativo Escola Paraná;
- Após a leitura do Termo;
- Pressionar o botão Concordar e Continuar.

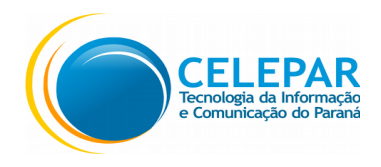

#### 2 Professor

# 2.1 Login

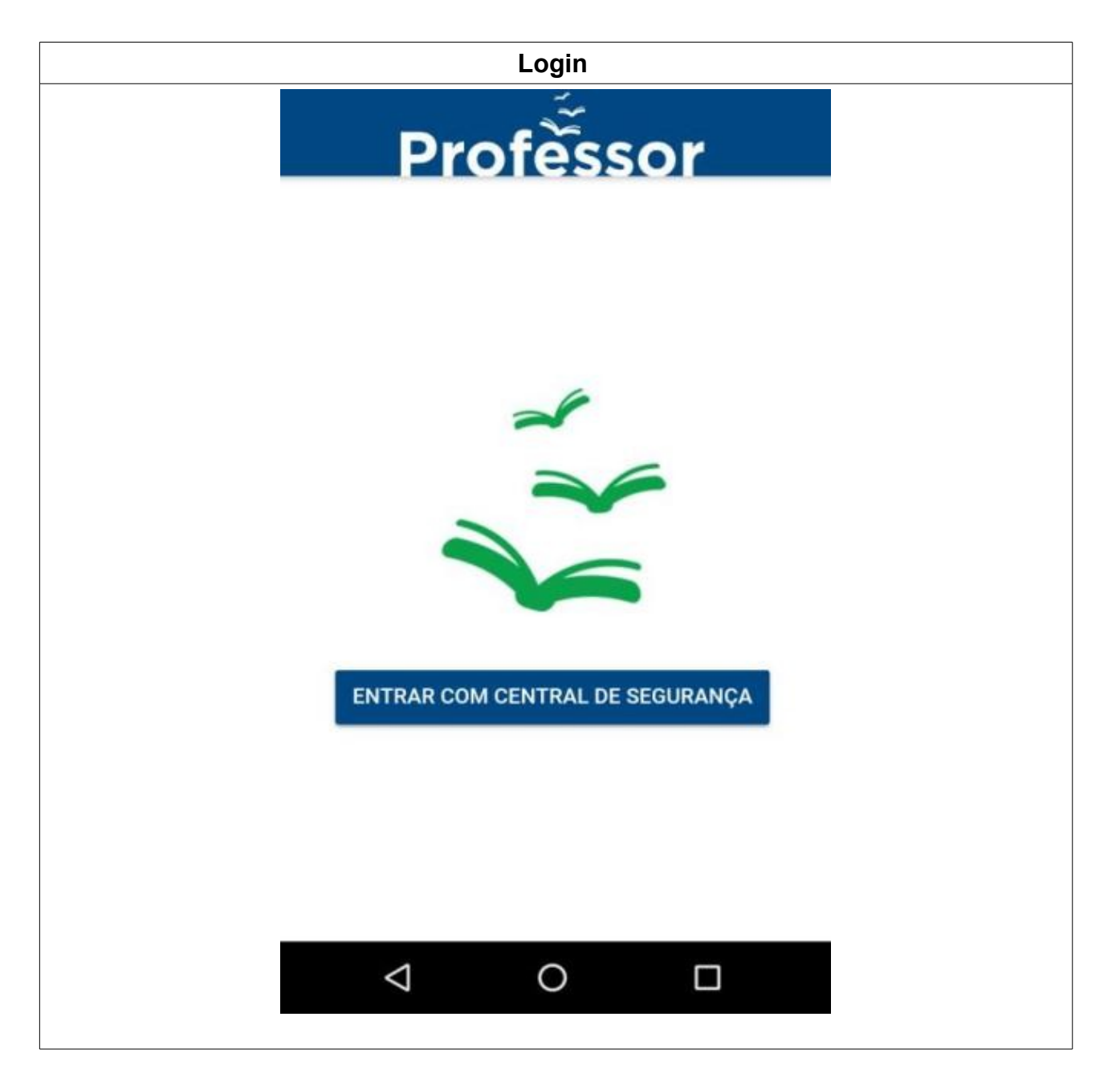

• Pressionar o botão Entrar com Central de Segurança;

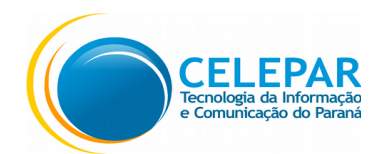

| <br>Central de Segurança       |                                |      |  |  |  |  |
|--------------------------------|--------------------------------|------|--|--|--|--|
| PARANÁ GO                      | verno Dig                      | ital |  |  |  |  |
| Central de<br>CPF ou E-mail ou | Segurança<br>ı Login/Sentinela |      |  |  |  |  |
| SENHA                          |                                |      |  |  |  |  |
|                                | ACESSAR                        |      |  |  |  |  |
|                                | SMS                            |      |  |  |  |  |
| $\bigtriangledown$             | 0                              |      |  |  |  |  |

- O acesso a Central de Segurança pelo aplicativo pode ser feito apenas com login e senha ou SMS;
- Preencher o campo CPF ou E-mail ou Login/Sentinela e a Senha;
- Pressionar no botão Acessar;
- Pressionar no botão Acessar via SMS;

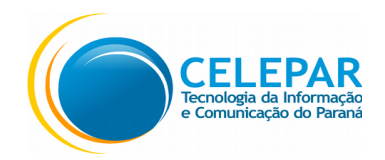

#### 2.2 Home

|                                          | Home                                                                 |                        |
|------------------------------------------|----------------------------------------------------------------------|------------------------|
| =                                        | João Batista<br>Professor                                            |                        |
| Gr<br>28<br>F                            | ade de hoje<br>novembro 2017<br>manhã<br>POR MAT FÍS<br>108:00 09:00 | FÍS MAT<br>(0:00 11:00 |
|                                          | tarde<br>ING ING<br>14:00 15:00                                      |                        |
| Pro 000000000000000000000000000000000000 | óximos eventos no m<br>Prova Turma B<br>00:00 — 23:59                | ês >                   |
| ft<br>Iníci                              | o Grade                                                              | Eventos                |
|                                          | ⊲ 0                                                                  |                        |

- Nesta tela é apresentada a Grade do dia, os Próximos eventos no mês e os menus na parte inferior da tela;
- Pressionar os ícones do menu: Início, Grade ou Eventos para acessar a opção desejada.

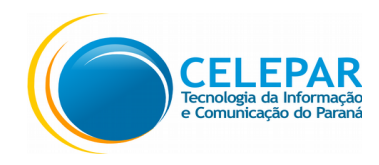

# 2.3 Grade

|       | Grade                  | e de Horário                 | S            |   |
|-------|------------------------|------------------------------|--------------|---|
| =     | Grade de               | horários                     |              |   |
| segu  | nda-feira              | manhã                        |              |   |
|       | FIS FIS 07:00 08:00    | HIS QUÍ<br>09:00 10:00       | FÍS<br>11:00 |   |
| terça | -feira                 | manhã                        |              | 1 |
|       | POR FÍS<br>07:00 08:00 | GEO FÍS<br>09:00 10:00       | POR<br>11:00 |   |
|       | IN<br>14               | tarde<br>NG ING<br>:00 15:00 |              |   |
| Inic  | io                     | ()<br>Grade                  | Eventos      |   |
|       | $\bigtriangledown$     | 0                            |              |   |

• Nesta tela é apresentada a Grade de horários da semana atual;

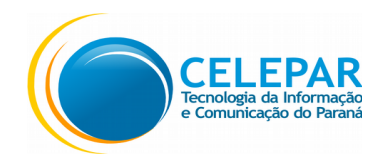

#### 2.4 Eventos

| Cadastro Evento              |                                       |         |         |  |  |
|------------------------------|---------------------------------------|---------|---------|--|--|
|                              | $\equiv$ Eventos                      |         |         |  |  |
| 🗖 no                         | vembro 2017                           |         | ~       |  |  |
| 3<br>Sex                     | <b>Recesso</b><br>00:00 - 23:59       |         |         |  |  |
| <b>15</b><br><sub>Qua</sub>  | <b>Feriado</b><br>00:00 — 23:59       |         |         |  |  |
| <b>28</b><br><sub>Hoje</sub> | Nenhum evento                         |         |         |  |  |
| <b>30</b><br><sub>Qui</sub>  | <b>Prova Turma B</b><br>00:00 — 23:59 |         | +       |  |  |
| 1<br>Inic                    | tio Gra                               | )<br>de | Eventos |  |  |
|                              | < <                                   | )       |         |  |  |

- Nesta tela são exibidos os Eventos para o mês atual;
- Também é possível visualizar em forma de Calendário, pressionando o ícone ~
- Ao pressionar o ícone

+ ,

, será exibida a tela abaixo:

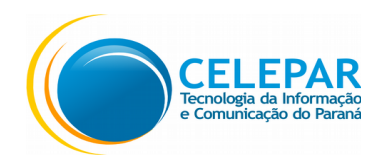

### 2.4.1 Cadastrar Evento

|   | Cadastra                       | ar Evento    |  |
|---|--------------------------------|--------------|--|
| × |                                |              |  |
|   | Nome do evento<br>Prova matemá | itica        |  |
|   | Turma<br>Turma A               | ~            |  |
|   | Data                           | 10/09/2017 🗸 |  |
| 0 | Dia inteiro                    | 0            |  |
|   | Hora início                    | 10:00 ~      |  |
|   | Hora fim                       | 11:00 ∨      |  |
|   | Conteúdo: Álg                  | ebra linear  |  |
|   |                                | SALVAR       |  |
|   | < <                            |              |  |
|   |                                |              |  |

- Preencher o campo Nome do evento;
- Selecionar o Tipo;
- Selecionar a Instituição;
- Selecionar a Turma;
- Selecionar a Data;

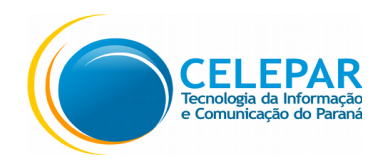

- Selecionar o Horário, poderá selecionar se será o Dia inteiro, ou selecionar a Hora início e Hora fim;
- Preencher o campo Conteúdo;
- Pressionar o botão **Salvar**.

| Eventos                     |                                       |         |  |  |  |  |
|-----------------------------|---------------------------------------|---------|--|--|--|--|
|                             | Eventos                               | HOJE    |  |  |  |  |
| 🖬 no                        | vembro 2017                           | ~       |  |  |  |  |
| 3<br>Sex                    | <b>Recesso</b><br>00:00 - 23:59       |         |  |  |  |  |
| 15<br><sub>Qua</sub>        | <b>Feriado</b><br>00:00 — 23:59       |         |  |  |  |  |
| <b>28</b><br>Hoje           | Nenhum evento                         |         |  |  |  |  |
| <b>30</b><br><sub>Qui</sub> | <b>Prova Turma B</b><br>00:00 — 23:59 | +       |  |  |  |  |
| Inic                        | tio Grade                             | Eventos |  |  |  |  |
|                             | ⊲                                     |         |  |  |  |  |

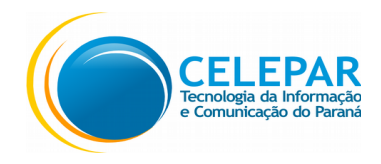

#### 2.5 Mensagens

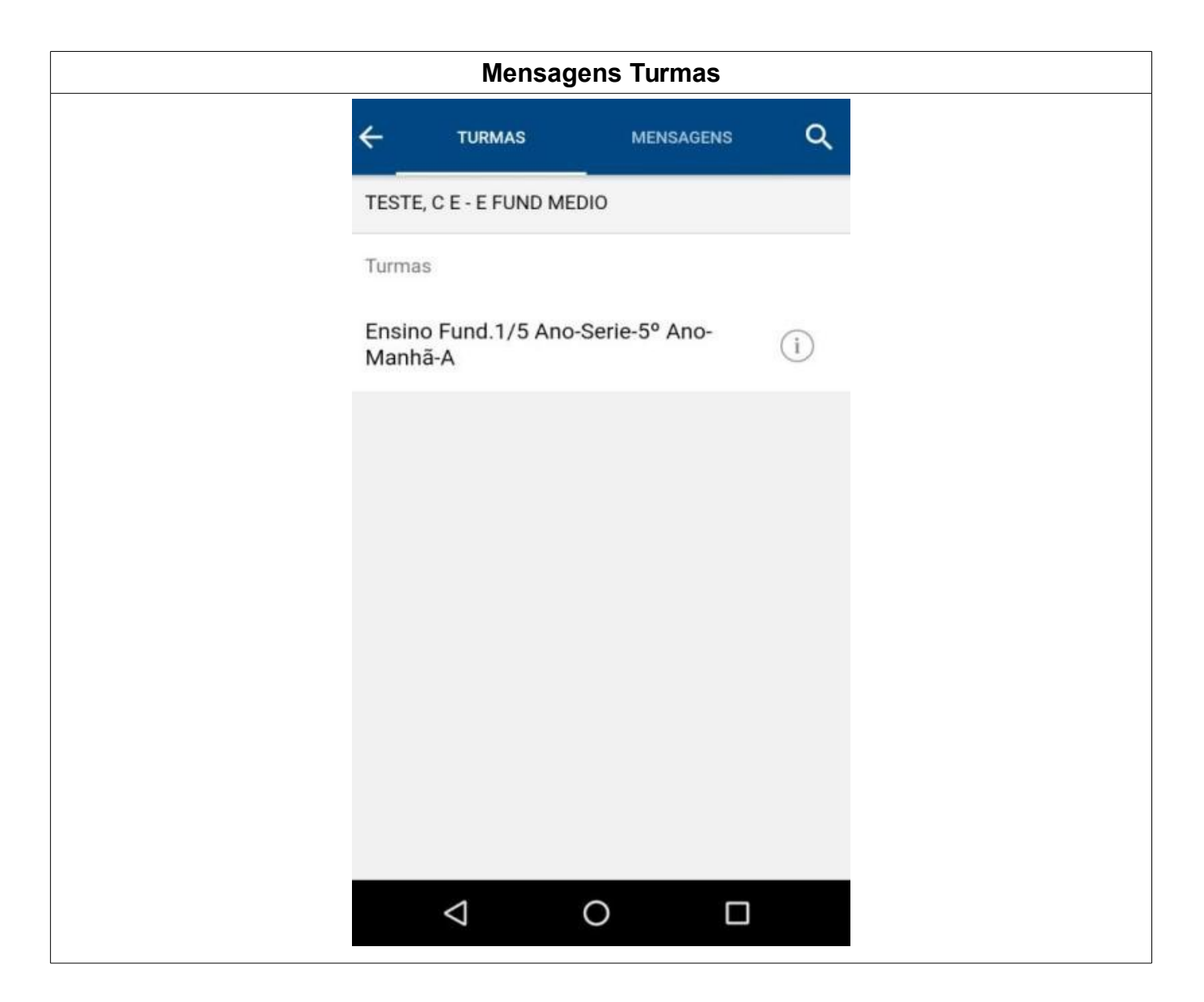

- No menu Turmas, uma mensagem sempre será para a turma toda, e nunca diretamente para um único aluno. Os alunos não poderão responder as mensagens recebidas pelos docentes;
- Para enviar mensagem, preencher o campo Mensagem e pressionar o Enviar;
- Para retornar a tela anterior, pressionar o ícone 
   Iocalizado na parte superior esquerda;

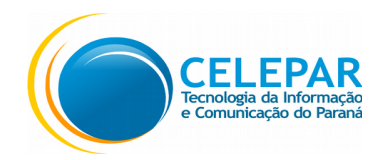

|                 | Mensagens Conversas                    |                                   |        |  |  |
|-----------------|----------------------------------------|-----------------------------------|--------|--|--|
| <del>&lt;</del> | TURMAS                                 | MENSAGENS                         | Q      |  |  |
| Mensag          | gens                                   |                                   |        |  |  |
| T               | Ensino Fund.1/5<br>Prova semana que    | Ano-Serie-5º A.<br>vem, dia 06/12 | 14:32  |  |  |
| PARANA          | Prof. Francisco<br>Reunião sexta-feira |                                   | 18 Out |  |  |
|                 |                                        |                                   |        |  |  |
|                 |                                        |                                   |        |  |  |
|                 |                                        |                                   |        |  |  |
|                 |                                        |                                   |        |  |  |
|                 |                                        |                                   |        |  |  |
|                 |                                        |                                   |        |  |  |
|                 | ⊲ 0                                    |                                   |        |  |  |

- Na Aba Mensagens, será apresentada a tela com as mensagens recebidas e enviadas;
- Mensagens referentes a Instituição não poderão ser respondidas;
- Pressionar a mensagem que deseja visualizar;

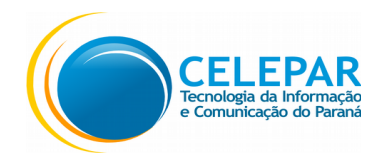

# 2.6 Perfil Funcional

| Per                                                            | fil Funcional               |                       |  |
|----------------------------------------------------------------|-----------------------------|-----------------------|--|
| +<br>Joa<br>CPF                                                | ao Batista<br>: 12345678900 | <ul> <li>C</li> </ul> |  |
| Linha funcional 1<br>Vinculo<br>QPM<br>Área<br>EDUCACAO FISICA | Cargo-Nível<br>PNI3-83      | ~                     |  |
| Linha funcional 1<br><sup>Vinculo</sup><br>S100                |                             | ~                     |  |
| $\bigtriangledown$                                             | 0                           |                       |  |

• Exibe os dados do Perfil do usuário;

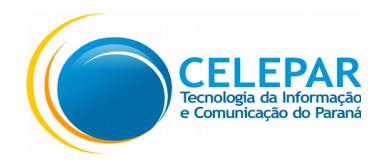

- Pressionar o ícone para alterar a foto do perfil, localizado na parte superior direita;
- Para atualizar a Foto do Perfil, utilizar uma das 2 opções:
  - Pressionar o ícone **Tirar Foto**, para acessar a câmera do aparelho celular;
  - Pressionar o ícone Usar da galeria, para selecionar uma foto da galeria;
- Pressionar o ícone Cancelar, para retornar ao perfil sem alterar a Foto;

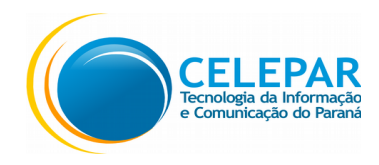

## 2.7 Menu

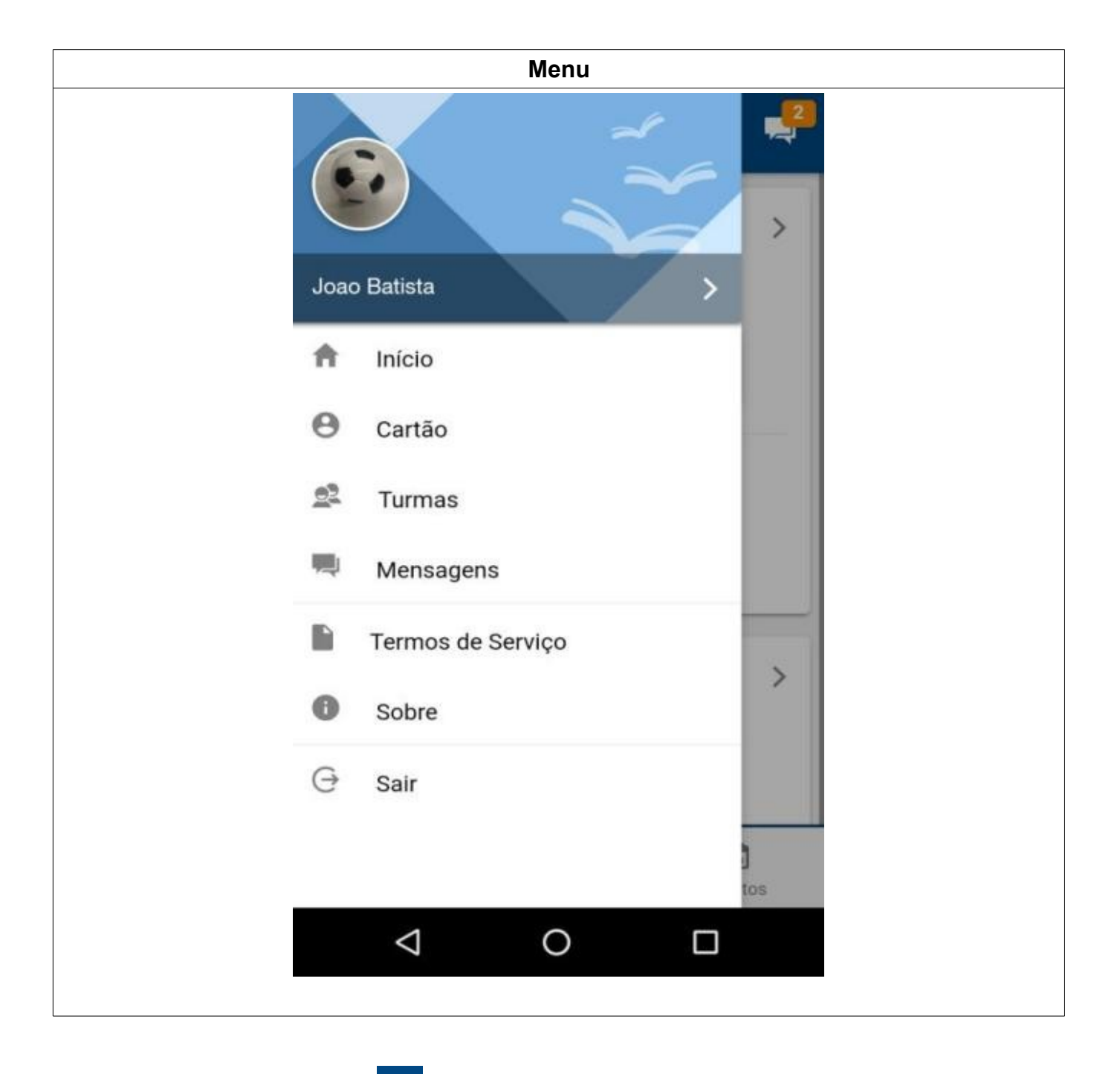

• Ao pressionar o ícone = será exibida as opções de Menu.

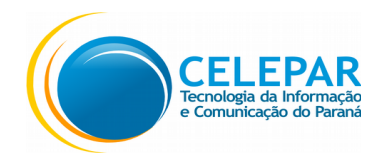

#### 2.8 Cartão

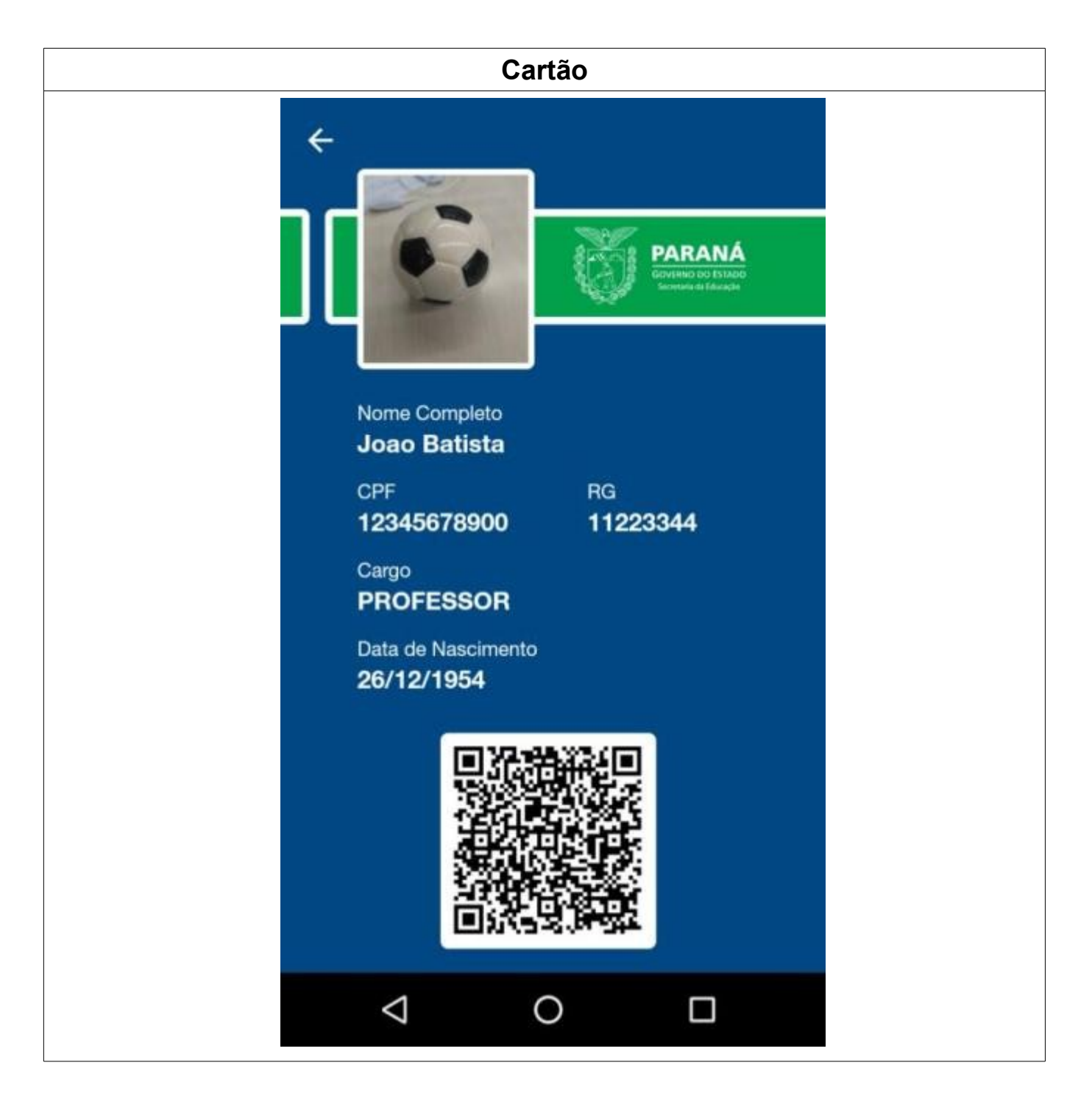

• Nesta tela é apresentado o cartão do professor;

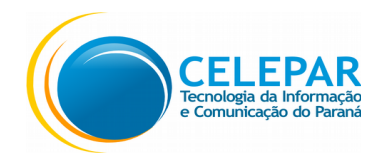

#### 2.9 Sobre

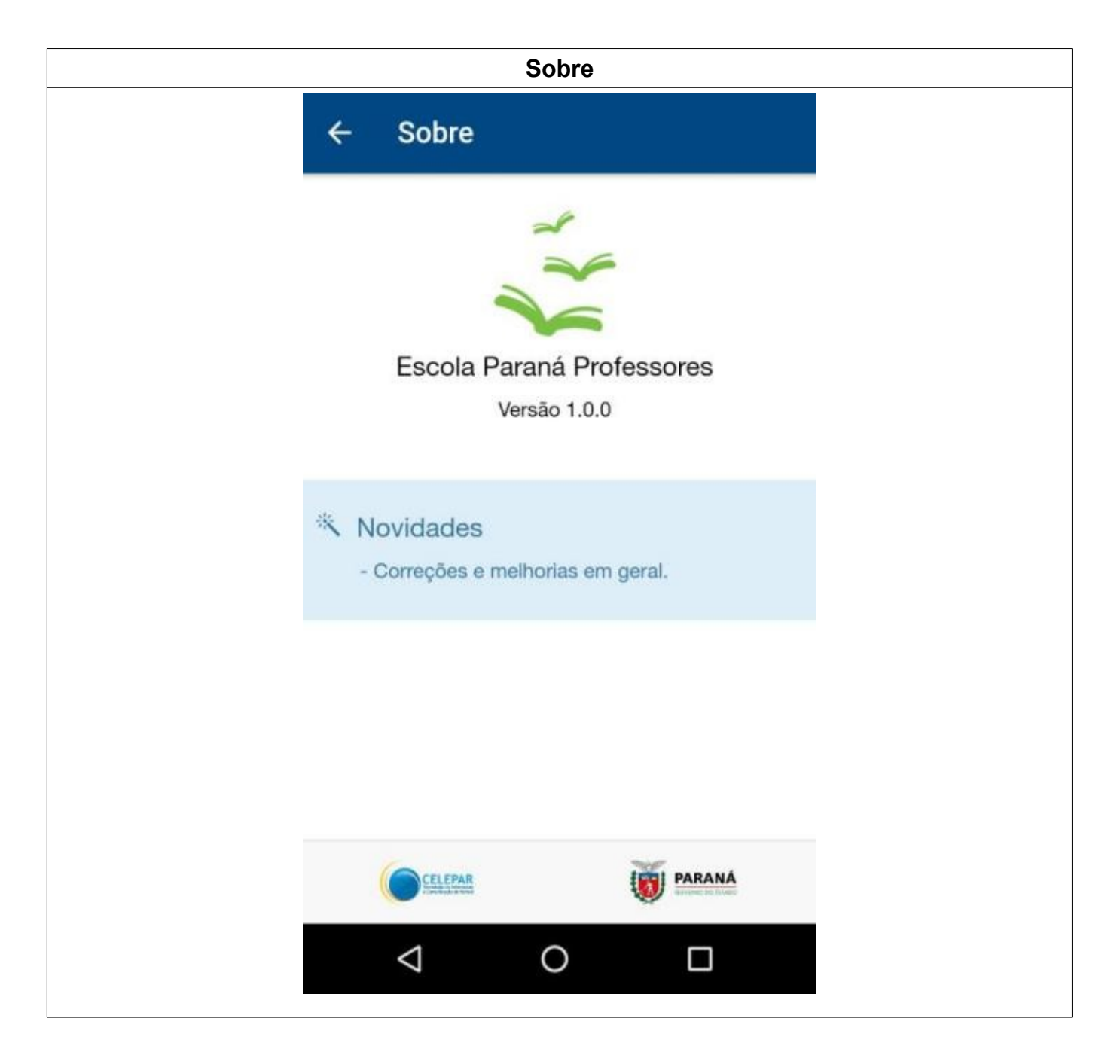

- Nesta tela são exibidas as informações sobre o aplicativo; ٠
- Pressionar o ícone •

para retornar para a Home.